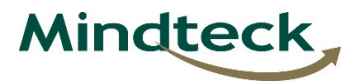

# How to configure Mindteck mail on your outlook.

Go to control panel>

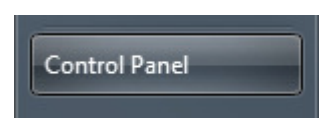

Open "Mail"

🧶 Mail (32-bit)

In Mail setup wizard click on "Show profile" >

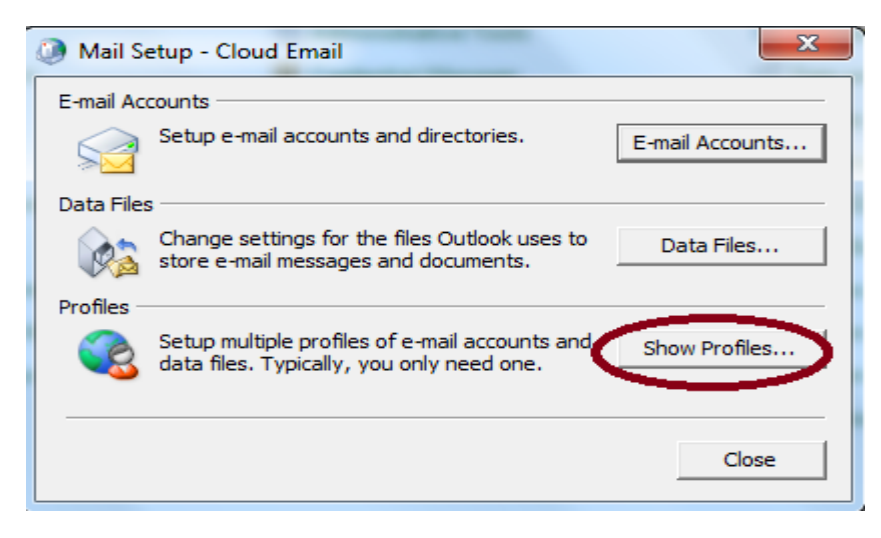

Create new profile.

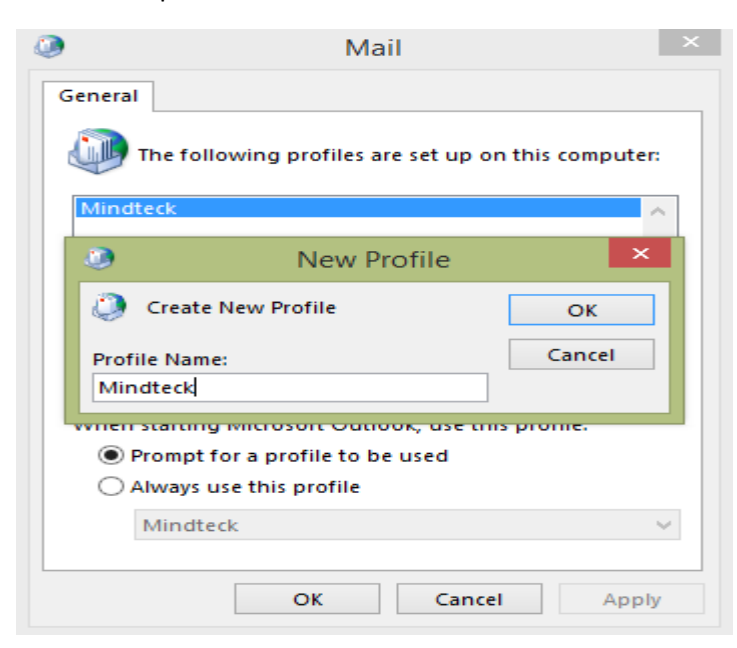

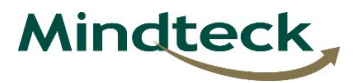

Add account setup by selecting "Manual setup or additional server setup" > Next.

| Auto Account Setup<br>Manual setup of an | Add Account<br>account or connect to other server types.        | ×      |
|------------------------------------------|-----------------------------------------------------------------|--------|
| ) E-mail Account                         |                                                                 | -71    |
| Your Name:                               | Example: Ellen Adams                                            |        |
| E-mail Address;                          | Example: ellen@contoso.com                                      |        |
| Password:<br>Retype Password:            |                                                                 |        |
|                                          | Type the password your Internet service provider has given you, |        |
| • Manual setup or ad                     | ditional server types                                           |        |
|                                          | < Back Next >                                                   | Cancel |

Choose service "POP or IMAP" > Next

| ٢    | Add Account                                                                                                    | ×      |
|------|----------------------------------------------------------------------------------------------------|--------|
| Choo | se Service                                                                                                    | ×<br>K |
| •    | <ul> <li>Microsoft Exchange Server or compatible service         Connect to an Exchange account to access email, calendars, contacts, tasks, and voice mail         Outlook.com or Exchange ActiveSync compatible service         Connect to a service such as Outlook.com to access email, calendars, contacts, and tasks</li> <li>POP or IMAP         Connect to a POP or IMAP email account</li> </ul> | V      |
|      | < Back Next >                                                                                                    | Cancel |

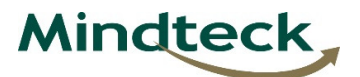

### User Info:

Ex: Your Name: <First name> <Second name >

Email Address: xxxx.xxx@mindteck.com ( Or @in.mindteck.com )

Server Info: Select "IMAP"

Incoming and Outgoing mail server address : mail.mindteck.com

## Logon Info:

Ex: Username: xxxx.xxxx

Pasword: mail account password (rN@sswoRd000)

| ۹                                                         | Add                                     | Account                                                                          |  |  |
|-----------------------------------------------------------|-----------------------------------------|----------------------------------------------------------------------------------|--|--|
| POP and IMAP Account Set<br>Enter the mail server setting | t <b>tings</b><br>ngs for your account. |                                                                                  |  |  |
| User Information                                          |                                         | Test Account Settings                                                            |  |  |
| Your Name:                                                | Pruthviraj Pachhu                       | We recommend that you test your account to ensure that                           |  |  |
| Email Address:                                            | paruthviraj.pachhu@minde                |                                                                                  |  |  |
| Server Information                                        |                                         | Test Assount Cattings                                                            |  |  |
| Account Type:                                             | IMAP 🗸                                  | Test Account Settings                                                            |  |  |
| Incoming mail server:                                     | mail.mindteck.com                       | <ul> <li>Automatically test account settings when Next<br/>is clicked</li> </ul> |  |  |
| Outgoing mail server (SMTP):                              | mail.mindteck.com                       |                                                                                  |  |  |
| Logon Information                                         |                                         |                                                                                  |  |  |
| User Name:                                                | paruthviraj.pachhu                      |                                                                                  |  |  |
| Password:                                                 | ****                                    | Mail to keep offline: All                                                        |  |  |
| Re                                                        | emember password                        | i i i i i i i i i i i i i i i i i i i                                            |  |  |
| Require logon using Secur<br>(SPA)                        | e Password Authentication               | More Settings                                                                    |  |  |
|                                                           |                                         | < Back Next > Cancel                                                             |  |  |

More settings > Outgoing server tab > Check SMTP requires authentication.

| ٨                                                 | Internet E-mail Settings            | ×      |  |  |  |
|---------------------------------------------------|-------------------------------------|--------|--|--|--|
| General Outgoing Server Advanced                  |                                     |        |  |  |  |
| My outgoing server (SMTP) requires authentication |                                     |        |  |  |  |
| Use same set                                      | tings as my incoming mail server    |        |  |  |  |
| User Name:                                        | ,                                   |        |  |  |  |
| Password:                                         |                                     |        |  |  |  |
| _                                                 | Remember password                   |        |  |  |  |
| Require S                                         | ecure Password Authentication (SPA) |        |  |  |  |
|                                                   |                                     |        |  |  |  |
|                                                   |                                     |        |  |  |  |
|                                                   |                                     |        |  |  |  |
|                                                   |                                     |        |  |  |  |
|                                                   |                                     |        |  |  |  |
|                                                   |                                     |        |  |  |  |
|                                                   |                                     |        |  |  |  |
|                                                   |                                     |        |  |  |  |
|                                                   |                                     |        |  |  |  |
|                                                   | OK                                  | Cancel |  |  |  |

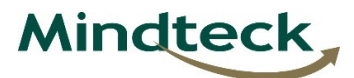

In Advanced tab select IMAP and SMTP connection "Auto" > OK

| Internet E-mail Settings                                                                           |  |  |  |  |  |
|----------------------------------------------------------------------------------------------------|--|--|--|--|--|
| General Outgoing Server Advanced                                                                   |  |  |  |  |  |
| Server Port Numbers                                                                                |  |  |  |  |  |
| Incoming server (IMAP): 143 Use Defaults                                                           |  |  |  |  |  |
| Use the following type of encrypted connection: Auto                                               |  |  |  |  |  |
| Outgoing server (SMTP): 25                                                                         |  |  |  |  |  |
| Use the following type of encrypted connection:                                                    |  |  |  |  |  |
| Server Timeouts                                                                                    |  |  |  |  |  |
| Short Long 1 minute                                                                                |  |  |  |  |  |
| Folders                                                                                            |  |  |  |  |  |
| Root folder path:                                                                                  |  |  |  |  |  |
| Sent Items                                                                                         |  |  |  |  |  |
| Do not save copies of sent items                                                                   |  |  |  |  |  |
| Deleted Items                                                                                      |  |  |  |  |  |
| Mark items for deletion but do not move them automatically                                         |  |  |  |  |  |
| Items marked for deletion will be permanently deleted when<br>the items in the mailbox are purged. |  |  |  |  |  |
| Purge items when switching folders while online                                                    |  |  |  |  |  |
|                                                                                                    |  |  |  |  |  |
| OK Cancel                                                                                          |  |  |  |  |  |

Once you click > ok It will test your account setting

| Test Account Settings                                                                  |                                      |   |  |  |  |
|----------------------------------------------------------------------------------------|--------------------------------------|---|--|--|--|
| Congratulations! All tests completed successfully. Click Close to continue.            |                                      |   |  |  |  |
| Tasks<br>Tasks<br>✓ Log onto incoming mail server (IMAP)<br>✓ Send test e-mail message | Status<br>Completed —<br>Completed — | _ |  |  |  |
|                                                                                        |                                      | ] |  |  |  |

If tested successfully click "close" or check your configuration again.

| ۲ | Add Account X                                               |
|---|-------------------------------------------------------------|
|   |                                                             |
|   | You're all set!                                             |
|   | We have all the information we need to set up your account. |
|   |                                                             |
|   |                                                             |
|   |                                                             |
|   |                                                             |
|   |                                                             |
|   |                                                             |
|   |                                                             |
|   | Add another account                                         |
|   |                                                             |
|   | < Back Finish                                               |
|   |                                                             |

Finish the mail configuration wizard and open the outlook.

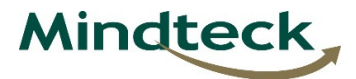

# How to configure address book in your outlook.

Open outlook and click on File.

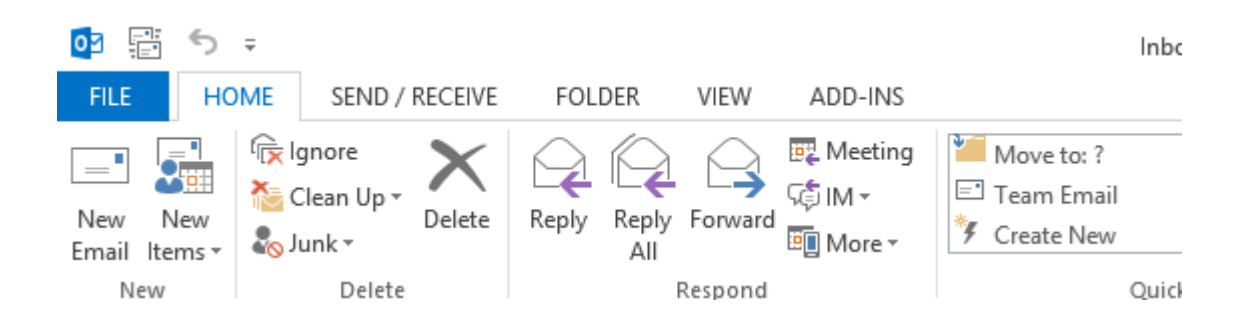

Click on "Account Settings"

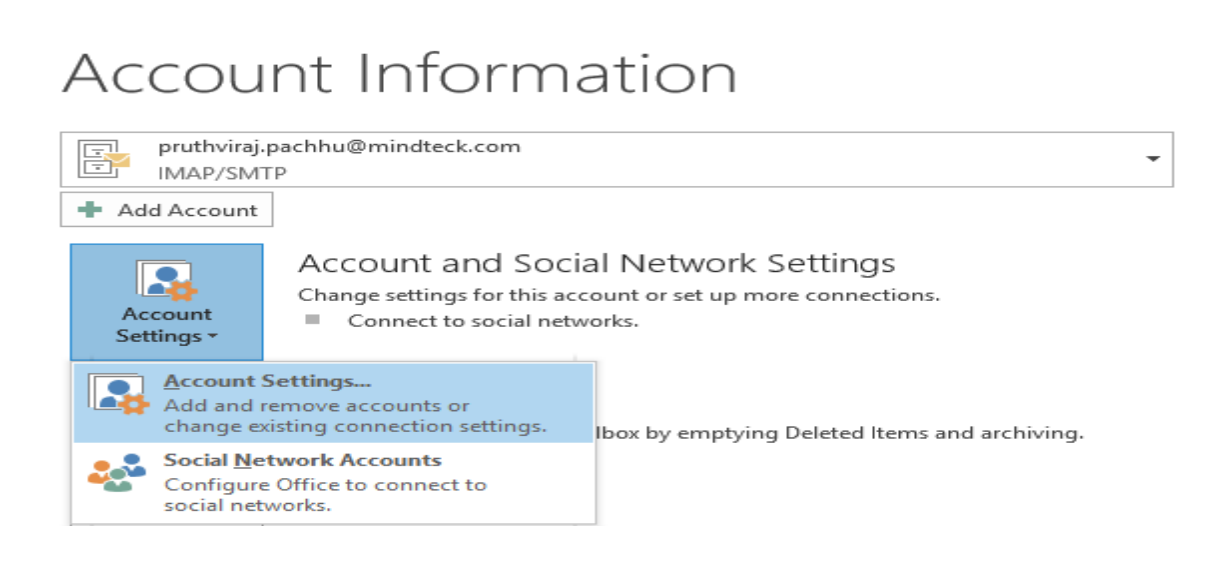

Click on Address book tab and click new.

| Account Settings |                                                                                                    |      |  | ×    |  |  |
|------------------|----------------------------------------------------------------------------------------------------|------|--|------|--|--|
| Direct<br>Yo     | Directories and Address Books<br>You can choose a directory or address book below to change or remove it. |      |  |      |  |  |
| E-mail           | E-mail Data Files RSS Feeds SharePoint Lists Internet Calendars Published Calendars Address Books         |      |  |      |  |  |
| Name             | Name Type                                                                                                 |      |  |      |  |  |
| Outlo            | ok Address B                                                                                              | Book |  | MAPI |  |  |
|                  |                                                                                                    |      |  |      |  |  |
|                  |                                                                                                    |      |  |      |  |  |

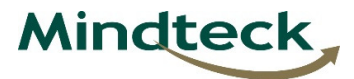

Directory or Address Book Type select " LDAP Service "

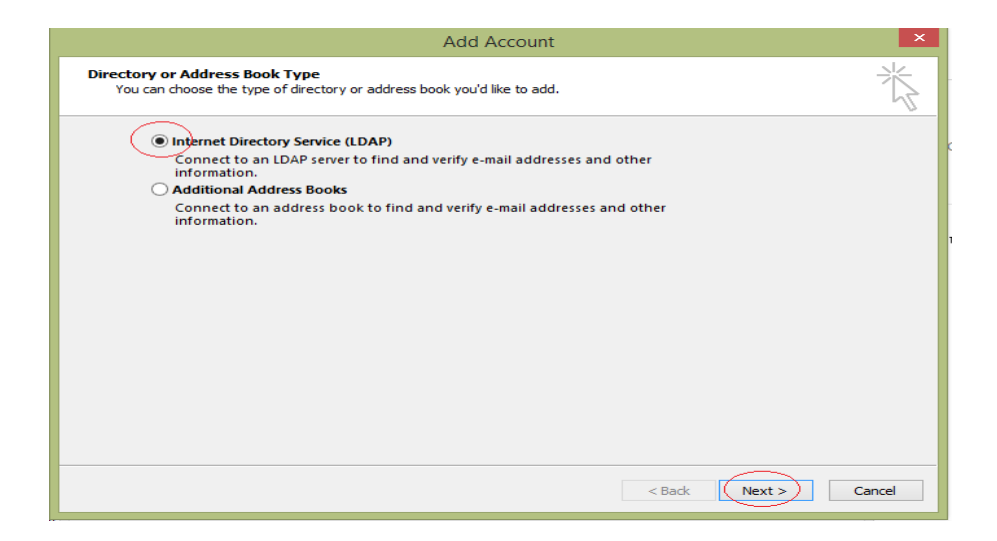

### **Provide server information:**

Server Name: mail.mindteck.com

✓ Check Logon Information:

User Name: Ex: uid=pruthviraj.pachhu,ou=users,dc=mindteck,dc=com

Password: mail account password (rN@sswoRd000)

| Add Account                                                                                                    | ×        |
|----------------------------------------------------------------------------------------------------|----------|
| Directory Service (LDAP) Settings<br>You can enter the required settings to access information in a directory service.                                                                                                    | ${\sim}$ |
| Server Information         Type the name of the directory server your Internet service provider or system administrator has given you.         Server Name:       mail.mindteck.com         Logon Information         Image: white the pruthviraj.pachhu,ou=use         Password:         Require Secure Password Authentication (SPA) |          |
| < Back Next > C                                                                                                    | ancel    |

Click on "More Setting"

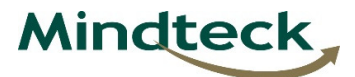

Click on Search tab and provide : dc=mindteck,dc=com

Then click on "OK"

| Microsoft LDAP Directory                                                                  | x |  |
|-------------------------------------------------------------------------------------------|---|--|
| Connection Search                                                                         |   |  |
| Server Settings                                                                           |   |  |
| Search timeout in seconds: 60                                                             |   |  |
| Specify the maximum number of entries<br>you want to return after a successful<br>search: |   |  |
| Search Base<br>Use Default                                                                |   |  |
| Custom: dc=mindteck,dc=com                                                                |   |  |
| Browsing                                                                                  |   |  |
| OK Cancel Appl                                                                            | y |  |

Click "ok" and restart the outlook and check.

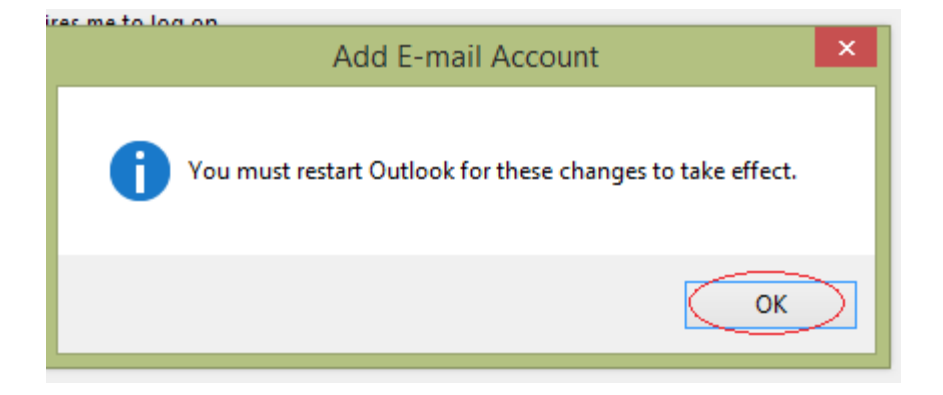

Any issue? Please contact itdept@mindteck.com or call Ext:8091/8092.